## 医療機関向けキャッシュレスサービス 申込手順書

## 日本医師会ORCA管理機構 2020年12月1日

日本医師会ORCA管機構(株) キャッシュレスサービス担当 メール : orca-cashless@pm.orcamo.co.jp URL : https://www.orcamo.co.jp/products/cashless.html

© ORCA Management Organization Co., Ltd

## はじめに

本書は、日本医師会ORCA管理機構の提供する医療機関向けキャッシュレスサービスのお申込みをするための手順書です。

医療機関向けキャッシュレスサービスの内容については下記ページを参照してください。

https://www.orcamo.co.jp/products/cashless.html

また、ご不明な点はメールでお問合せください。

orca-cashless@pm.orcamo.co.jp

#### ● 申込に必要な情報

お申込みはWEBサイトからの電子的なお申込みとなります。恐れ入りますが、お申込み にあたっては、インターネット回線に繋がるパソコンとインターネットメールが受信できる環境 をご用意ください。また、お申し込み時には決済金額を振り込むための口座情報、医療 機関情報が必要になりますので、事前にご用意ください。

- インターネットに接続できるパソコン
- ・連絡用メールアドレス
- 契約者情報(医療機関名や契約者の情報)
- 口座情報(キャッシュレス決済の金額を振り込む口座)

#### ● 迷惑メールへの振分の確認

gmail等のサービスをご利用の場合は、送られてくるメールが「迷惑メール」として自動振分されることがあります。

#### ● 重要なメールの保存

メールで送られている情報は重要な情報なので、削除せずに保存しておいてください。

日本医師会ORCA管理機構

## お申込み手順

#### お申込みはインターネットに繋がるパソコンのブラウザから行ってください。

- 1. 申込用WEBサイトを開いてください
- 2. お申込みのご契約者情報・カード取扱医療機関情報を入力してください
- 3. 口座情報・経理情報・端末情報等を入力してください
- 4. 入力した申込情報を確認してください
- 5. 申込が完了したことを確認してください

#### お申込み完了後は、端末を設置する日程のご連絡をお待ちください

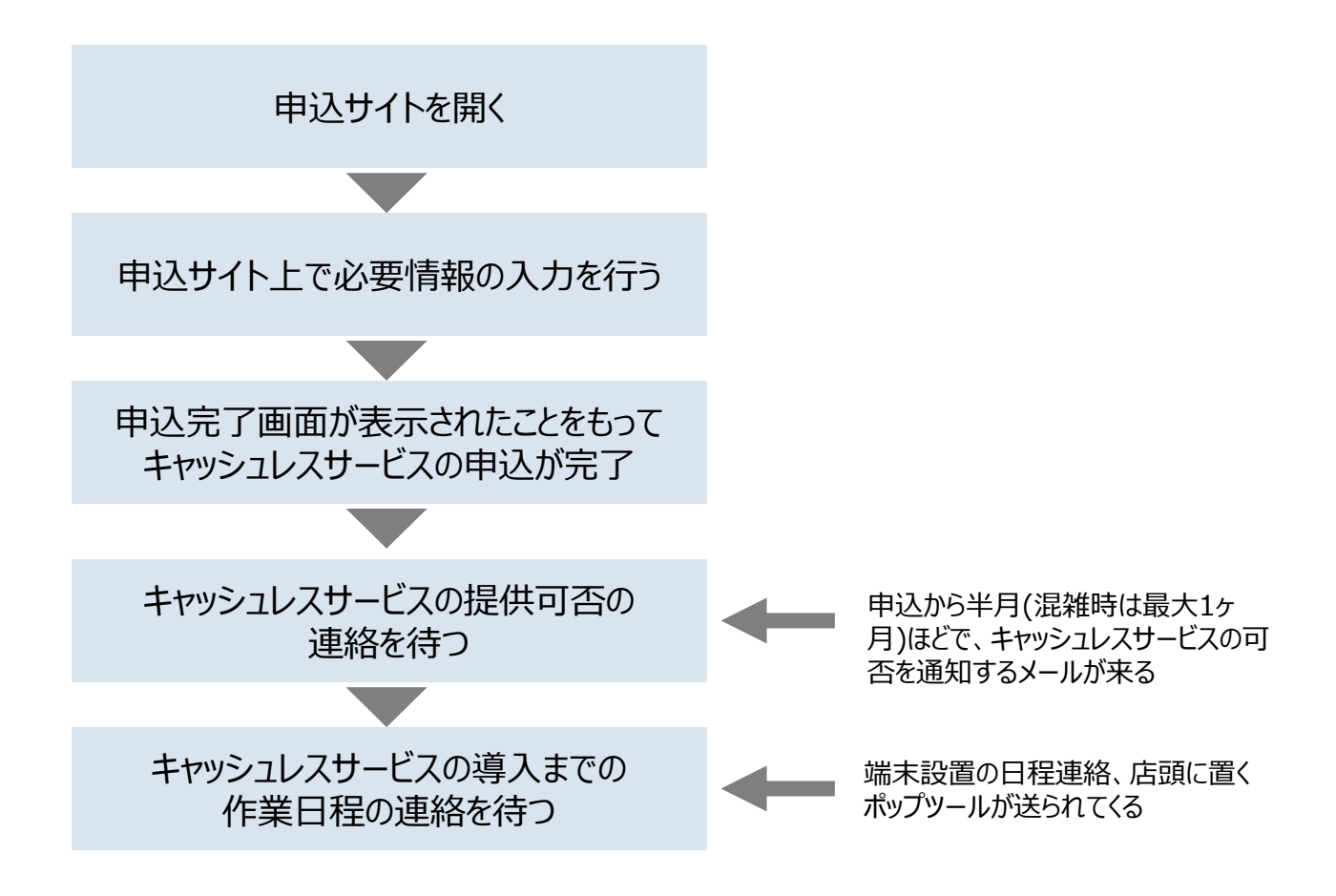

日本医師会ORCA管理機構

### 1. 申込用WEBサイトを開いてください

- ブラウザで下記のURLを指定してください <u>https://www.orcamo.co.jp/products/cashless.html</u>
- ② 画面をスクロールして最下行まで移動してください
- ③「ライトプランのお申込み」を押してください

| 🚯 日本医師                                                    | 会ORCA管理機構                                                                                                    |         |
|-----------------------------------------------------------|----------------------------------------------------------------------------------------------------|---------|
| ホーム                                                       | 製品・サービス サポート ニュース・イベント 会社情報 お問い合わせ                                                                                                    |         |
| <u>ホーム</u> > <u>その他製品・サ-</u>                              | <u>ビス</u> >キャッシュレスサービス                                                                                                    |         |
|                                                           | パイロットスタディ 2次募集開始                                                                                                    |         |
|                                                           | 医療機関向けキャッシュレスサービス                                                                                                    |         |
| ■ <u>サービス概要</u> ■                                         | <u>サービス特長</u> ■ <u>提供ブランおよび手数料</u> ■ <u>対応決済種別</u> ■ <u>ご利用までの手順</u> お問い合わせ                                                                                                    |         |
| ■ <u>サービス詳細</u> ■                                         | <u>宿介資料</u> ■ <u>お問い合わせ</u>                                                                                                    |         |
| サービス振要                                                    | 医療機関のキャッシュレス化を推進するサービス<br>❤                                                                                                    |         |
| 経済産業省主導のもと、<br>師会ORCA管理機構は、<br>関向けキャッシュレスサ<br>率を市場よりも低く提供 | キャッシュレスに関する各種施策が実行されていますが、医療現場においてはこの施策が浸透しているとは言い切れない状況です。日本<br>この施策を各医療機関がキャッチアップし易くし、患者様の利便性を向上させることに寄与できる環境の整備が重要であると考え、医療が<br>ービスを展開しています。2025年にはキャッシュレス決済率40%を実現するために、医療機関のキャッシュレス化の課題であった手数料<br>し、キャッシュレス化を推進していきます。 | ·医<br>機 |
|                                                           | 最下行までスクロールしてくださ                                                                                                    | きい      |
|                                                           | キャッシュレスサービスに関するお問い合わせ                                                                                                    |         |
| サービ                                                       | ス関するご質問                                                                                                    |         |
| キャッシュ<br>ォームより                                            | レスサービスに関するご質問・お問い合わせは、お問い合わせフ お問い合わせフォーム<br>ご連絡ください。                                                                                                    |         |
| お申込                                                       | д                                                                                                    |         |
| キャッシュ                                                     | レスサービスをお申込みの方はこちらからご登録ください。 ライトプランのお申込み ロ                                                                                                    |         |
|                                                           | ここを押して<br>ください  、                                                                                                    |         |

日本医師会ORCA管理機構

### 2. お申込みのご契約者情報・カード取扱医療機関情報を 入力してください

①ご契約者情報・カード取扱医療機関情報を入力して「次へ」を押してください

| 新規申込受付内容                          |              |          |           |  |
|-----------------------------------|--------------|----------|-----------|--|
| お申込内容の入力①                         | お申込内容の入力②    | お申込内容の確認 | お申込完了     |  |
| •                                 |              |          |           |  |
| お申込者情報                            |              |          |           |  |
| 法人/個人区分 💩 法人/個人区分の説明              |              |          |           |  |
| ○法人 ○個人                           |              |          |           |  |
|                                   |              |          |           |  |
| 代表有名 3個 代表者名の説明                   | 7            |          |           |  |
| X1                                | 4            |          |           |  |
| 27                                | XT           |          |           |  |
|                                   |              |          |           |  |
| 代表者生年月日(半角数字) 👰                   |              |          |           |  |
| 西暦 - 🗸 年 - 🗸 月                    | <b>- →</b> ⊟ |          |           |  |
|                                   |              |          |           |  |
| 计1/周1246天日(业务教会)                  |              |          |           |  |
| 法人/個人郵便番号(半月数子) 25. 法人/ 個人郵便番号の説明 |              |          |           |  |
|                                   |              |          |           |  |
|                                   |              |          |           |  |
|                                   |              |          |           |  |
|                                   |              |          |           |  |
|                                   | e            |          |           |  |
|                                   | 次~           |          | こを押してください |  |
|                                   |              |          |           |  |

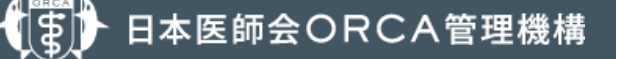

### 3. 口座情報・経理情報・端末情報等を入力してください

- ① 口座情報・経理情報・端末情報等を入力して「次へ」を押してください
- ② 前頁の情報を訂正するときは「戻る」を押してください

| h 規甲込受付内容                                                 |                                                    |                                                          |                                                     |
|-----------------------------------------------------------|----------------------------------------------------|----------------------------------------------------------|-----------------------------------------------------|
| お申込内容の入力①                                                 | お申込内容の入力②                                          | お申込内容の確認                                                 | お申込完了                                               |
| •                                                         | •                                                  |                                                          |                                                     |
|                                                           |                                                    |                                                          |                                                     |
| 口座情報                                                      |                                                    |                                                          |                                                     |
| ゆうちょ銀行口座をお振り込み口座に設定する場合<br>記号 (547) 希号 (847) の口座希号しかわからない | は、ゆうちょ銀行口座の振込用「店名<br>)畑合(ナーbttps://www.ip-back.iap | 5」「口座番号(7桁)」が必要となり<br>appast in/kojin/sokin/furikomi/koj | )ます。<br>1132/Jd sk fm kz 1 htmlでお酒べいただけます           |
|                                                           |                                                    | <u>angost, jęz kojiny sokiny to i komi y ko</u>          | <u>aaa/kj 5k ini ka 1.000</u> Cober (* 70/07) 6 7 s |
| 振込先銀行名(全角刀ナ) 💩                                            |                                                    |                                                          |                                                     |
|                                                           |                                                    |                                                          |                                                     |
|                                                           |                                                    |                                                          |                                                     |
|                                                           |                                                    |                                                          |                                                     |
|                                                           |                                                    |                                                          |                                                     |
| 振込先銀行コード(半角数字) 💩                                          |                                                    |                                                          |                                                     |
|                                                           |                                                    |                                                          |                                                     |
|                                                           |                                                    |                                                          |                                                     |
|                                                           |                                                    |                                                          |                                                     |
| <b>振动生想行支店久(会色力十)</b>                                     |                                                    |                                                          |                                                     |
|                                                           |                                                    |                                                          |                                                     |
|                                                           |                                                    |                                                          |                                                     |
|                                                           |                                                    |                                                          |                                                     |
|                                                           |                                                    |                                                          |                                                     |
| 振込先銀行支店コード(坐角数字) 🖪                                        | 續                                                  |                                                          |                                                     |
|                                                           |                                                    |                                                          |                                                     |
|                                                           |                                                    |                                                          |                                                     |
|                                                           |                                                    |                                                          |                                                     |
|                                                           |                                                    |                                                          |                                                     |
|                                                           |                                                    |                                                          |                                                     |
|                                                           |                                                    | •                                                        |                                                     |
|                                                           |                                                    |                                                          | ここを押してください                                          |
| 1                                                         | =                                                  | ***                                                      |                                                     |
|                                                           | EA                                                 |                                                          |                                                     |

6

### 4. 入力した申込情報を確認してください

- ①申込情報に間違いが無ければ「申込を確定する」を押してください
- ② 情報を入力し直すときは「戻る」を押してください

|                        | お申込内容の入力①                                                                                                    | お申込内容の入力②                       | お申込内容の確認 | お申込完了 |  |
|------------------------|----------------------------------------------------------------------------------------------------|---------------------------------|----------|-------|--|
|                        | •                                                                                                    |                                 | •        |       |  |
| もこの内容をご確認              | ください。                                                                                                    |                                 |          |       |  |
| Fの内容でよろしけ<br>客を修正する場合は | れば、【申込を確定する】ボタン<br>、【戻る】ボタンをクリックし、                                                                                                    | をクリックしてください。<br>該当画面まで戻って修正してくた | きし、      |       |  |
| 5申込者情報                 | <b>报</b>                                                                                                    |                                 |          |       |  |
| 长人/個人区分                |                                                                                                    |                                 |          |       |  |
| 法人                     |                                                                                                    |                                 |          |       |  |
|                        |                                                                                                    |                                 |          |       |  |
| 『表者名                   |                                                                                                    |                                 |          |       |  |
| 全角:孫 発                 | 亮                                                                                                    |                                 |          |       |  |
| カナ : ソン                | ハツリョウ                                                                                                    |                                 |          |       |  |
| 成者生年月日                 |                                                                                                    |                                 |          |       |  |
| 1990/10/0              | 5                                                                                                    |                                 |          |       |  |
| <b>长人/個人郵便</b> 都       | 11日 - 11日 - 110 - 110 - 110 - 110 - 110 - 110 - 110 - 110 - 110 - 110 - 110 - 110 - 110 - 110 - 110 - 110 - 110 - 110 - 110 - 110 - 110 - 110 - 110 - 110 - 110 - 110 - 110 - 110 - 110 - 110 - 110 - 110 - 110 - 110 - 110 - 110 - |                                 |          |       |  |
| 132-1321               |                                                                                                    |                                 |          |       |  |
| 长人/個人住所                |                                                                                                    |                                 |          |       |  |
| 東京都 板橋                 | 区 高島平1-2-3 高加                                                                                                    | 123                             |          |       |  |
| <b>、</b> 人/個人住所        | (カナ)                                                                                                    |                                 |          |       |  |
|                        |                                                                                                    |                                 |          |       |  |

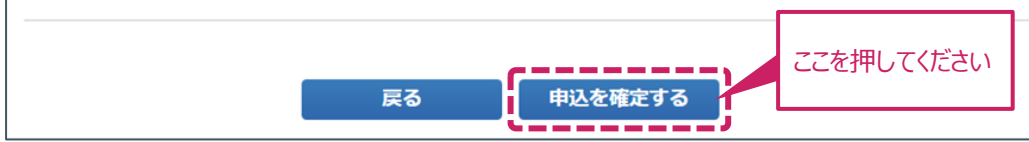

### 5. 申込が完了したことを確認してください

| 新規申込受付完了                                                                                                    | 7         |           |          |       |  |
|----------------------------------------------------------------------------------------------------|-----------|-----------|----------|-------|--|
|                                                                                                    | お申込内容の入力① | お申込内容の入力② | お申込内容の確認 | お申込完了 |  |
|                                                                                                    | •         |           |          | •     |  |
| このたびは、医療機関向けキャッシュレスサービスにお申込いただきまして、誠にありがとうございます。<br>審査結果をメールにて違絶させていただきますので、10営業日程お時間をいただけますよう宜しくお願い致します。<br>なお、審査結果はmedical@am.nttdata.co.jpからお送りしますので、当該アドレスからの受信設定をお願い致します。<br>本申込に関するお聞合せ、入力内容不傷等ございましたら、下記違絶先までお願い致します。 |           |           |          |       |  |
| 日本选師会RKA世界撮機<br>営業企画部 キャッシュレスサービス担当<br>03-5981-9683                                                                                                    |           |           |          |       |  |
| 閉じる                                                                                                    |           |           |          |       |  |

以上で申込手続きは完了です。

申込を受け付けてから1月半程度で端末の設置日程のご連絡が入ります。 2ヶ月経ってもご連絡が無い場合は、下記までお問合せください。

メール: medical@am.nttdata.co.jp または orca-cashless@pm.orcamo.co.jp

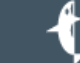

8

# 【補足】入力要領

| グループ                 | 項目                             | 申込者の事業形態が<br>『法人』の場合                                                                             | 申込者の事業形態が<br>『個人』の場合 |  |  |  |
|----------------------|--------------------------------|--------------------------------------------------------------------------------------------------|----------------------|--|--|--|
| お申込情報                | 法人/個人区分                        | 『法人』を選択してください。                                                                                   | 『個人』を選択してください。       |  |  |  |
|                      | 代表者名                           | 代表者のお名前を入力してください。                                                                                | 代表の方のお名前を入力してください。   |  |  |  |
|                      | 代表者生年月日                        | 上記項目に入力した方の生年月日を入                                                                                | カしてください              |  |  |  |
|                      | 法人/個人郵便番号                      | 登記に関する届出で指定した住所をご詞                                                                               | 己入してください。            |  |  |  |
|                      | 法人/個人電話番号                      | 登記に関する届出で指定した代表電話番号を入力してください。                                                                    |                      |  |  |  |
|                      | 法人番号                           | 国税庁の法人番号13桁をご入力くだ<br>さい。                                                                         | 不要                   |  |  |  |
|                      | 法人名                            | 法人名を入力してください。                                                                                    | 不要                   |  |  |  |
| -<br>取扱店舗<br>情報<br>- | 店舗名                            | クリニック・診療所名を入力してください。(                                                                            | (英字部分はローマ字でお願いします。)  |  |  |  |
|                      | 店舗郵便番号                         | クリニック・診療所が所在する住所を入力してください。                                                                       |                      |  |  |  |
|                      | 店舗住所                           | こちらの項目に入力にキャッシュレス端末を設置します。                                                                       |                      |  |  |  |
|                      | 店舗電話番号                         | クリニック・診療所にある電話番号を入力してください。<br>こちらに端末設置作業員から事前アポイントを入れさせていただきます。                                  |                      |  |  |  |
|                      | 業種                             | 『医療機関』を選択してください。                                                                                 |                      |  |  |  |
|                      | 取扱商品                           | 貴院の診療科目を入力してください。                                                                                |                      |  |  |  |
|                      | 販売形態                           | 『店頭取引』を選択してください                                                                                  |                      |  |  |  |
|                      | 振込先銀行名                         | 加盟店精算時に当社から振込む口座の開設銀行をカナで入力してください。                                                               |                      |  |  |  |
|                      | 振込先銀行コード                       | 加盟店精算時に当社から振込む口座の開設銀行の銀行コード4桁を入力してく<br>ださい。                                                      |                      |  |  |  |
|                      | 振込先銀行支店名                       | 加盟店精算時に当社から振込む口座の開設銀行支店をカナで入力してください。                                                             |                      |  |  |  |
| 口座情報                 | 振込先銀行支店コード                     | 加盟店精算時に当社から振込む口座の開設銀行の銀行支店コード3桁を入力<br>してください。                                                    |                      |  |  |  |
|                      | 預金種目                           | 普通預金または当座預金のどちらかを選択してください。                                                                       |                      |  |  |  |
|                      | 口座番号(半角数字)                     | 口座番号が7桁未満の場合は、番号の前に「0」を入力してください。                                                                 |                      |  |  |  |
|                      | 口座名義                           | カナにおいて、会社形態(医療法人社団・医療法人など)は略称で入力してく<br>ださい。                                                      |                      |  |  |  |
| 経理情報                 | 連絡メールアドレス                      | こちらでご指定頂いたアドレスに審査結果や、振込金や取引情報を閲覧できるサ<br>イトへのアクセス方法に関する情報をお送りします。                                 |                      |  |  |  |
| 端末機情報                | パナソニック据置端末<br>(JT-C31)有線接続     | 基本はこちらの項目で「1」を選択してください。                                                                          |                      |  |  |  |
|                      | パナソニック据置端末<br>(JT-C31)無線接続     | お申込前にCAFIS Arch無線ガイドラインをご一読の上、その内容に準拠いただ<br>くことを前提としております。準拠できない場合は恐れ入りますが、有線接続での<br>設置をご検討ください。 |                      |  |  |  |
|                      | キャッスルテクノロジー端末<br>(Saturn1000L) | 日立オムロンターミナルソリューションズ社が提供するセルフレジを利用することを前<br>提とした端末のため、それ以外の方は選択しないでください。                          |                      |  |  |  |

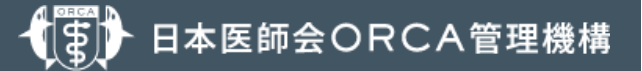

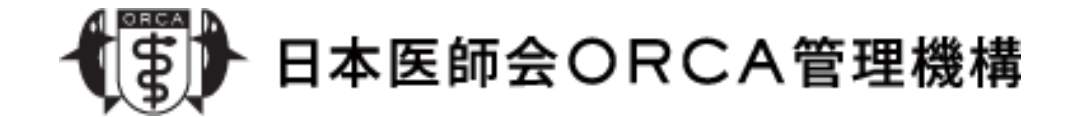

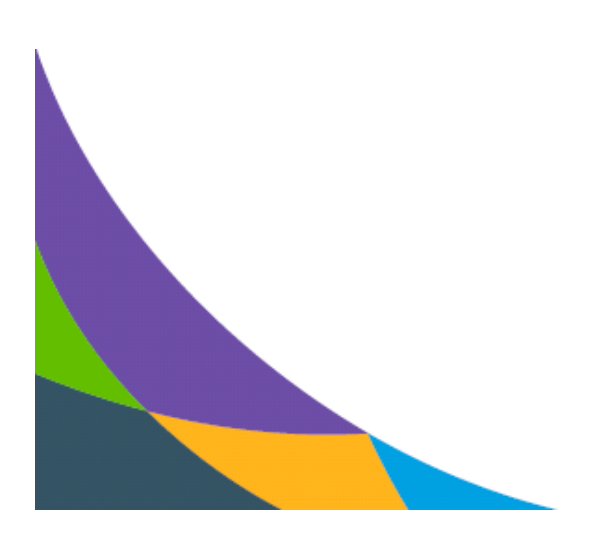

© ORCA Management Organization Co., Ltd